# ANLEITUNG EVENT ADD-ON

Dokumentation Funktionsumfang

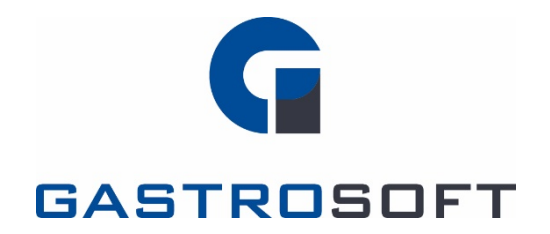

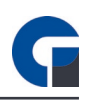

## **INHALTSVERZEICHNIS**

#### INHALTSVERZEICHNIS

#### 1. Einleitung

#### 2. Allgemein

1.1 System Voraussetzungen

2.2 Lizensierung

#### 3. Funktionsweise

- 3.1 Event Add-On Freischaltung
- 3.2 Tastenbelegung
- 3.3 Reader Inbetriebnahme
- 3.4 Karten Inbetriebnahme
- 3.5 Kassenbetrieb

#### 4. Medien

- 4.1 Screenshots
- 4.2 Links

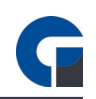

# **1. EINLEITUNG**

Das Event-Add-On ist ein Erweiterungsmodul der Kassensoftware, welches dem Nutzer die Möglichkeit bietet, Kundenbestellungen über Verzehrkarten zu verbuchen und Mitarbeitern über Zugangskarten entsprechende Berechtigungen zuzuteilen.

# 2. ALLGEMEIN

Um das Add-On in seinem vollen Umfang nutzen zu können, müssen die folgenden Voraussetzungen erfüllt werden.

## 1.1 System Voraussetzungen

Für die Nutzung dieses Add-Ons gelten folgende Voraussetzungen:

- Mindestens die Standard-Version der Kassensoftware
- Hardware-Set (Reader + Karten) der Firma GastroSoft
- Windows Betriebssystem (7 SP1, 8, 10, POSReady 7 SP1), das über die wichtigsten Updates und ein installiertem Microsoft .NET Framework 4.7 verfügt.

## 2.2 Lizensierung

Das Add-On kann zusätzlich zu einer Kassensoftware Lizenz erworben werden. Jedes Endgerät, worauf das Add-On genutzt werden soll, benötigt eine eigene Lizenz. Für die Aktivierung des Lizenzschlüssels sprich gerne Deinen zuständigen Händler an oder lese in der Bedienungsanleitung nach.

# **3. FUNKTIONSWEISE**

## 3.1 Event Add-On für Mitarbeiter Freischalten

Gehe in das Backoffice und lege dort unter Verwaltung > Firma / Personal > Mitarbeiter für jeden Mitarbeiter, der auf das Event-Add-On zugreifen soll, unter den Details in der rechten Spalte die Berechtigungen. Hierfür wählst Du die Register > Berechtigungen > Add-Ons -> Event AddOn.

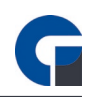

#### 3.2 Tastenbelegung

Wähle auf der Anmeldeseite der Kassensoftware die Taste ,Theke'. Unter dem Register ,Einstellungen' kannst Du nun die Tastenbelegung durchführen. Lege unter den ,Favoriten' Deine gängigsten Artikel ab und unter ,Alle Produkte' alle Artikel sortiert nach Warengruppen.

Um für den Reiter ,Alle Produkte' die Tasten automatisch zu belegen, wähle das Zahnrad aus. Die Tasten werden nun automatische belegt. Deine Favoriten bleiben hiervon unberührt. Solltest Du nach bestimmten Artikeln suchen wollen, kannst Du das ,Lupen-Symbol' verwenden. Hier kannst Du zum Beispiel die gewünschte Unterwarengruppe auswählen. In dem linken Feld unten findest Du nun alle Artikel dieser gewählte Warengruppe. Klicke den gewünschten Artikel an und wählen anschließend die Taste, auf die du ihn legen möchtest.

Um die Tasten farblich zu differenzieren, kannst du die Farbfelder auf der rechten Seite verwenden. Wähle hierfür die gewünschte Taste aus und klicke dann auf die Farbe, die du ihr geben möchtest. Oder wähle zuerst die Farbe und anschließend die gewünschte Artikeltaste.

#### 3.3 Reader Inbetriebnahme

Schließe Deinen Reader an und gehe im Backoffice in die lokalen Einstellungen und wähle dort unter ,RFID Reader' den Status ,Aktiviert' aus. Starte anschließend die Software neu.

#### 3.4 Karten Inbetriebnahme

Gehe in das Backoffice und wähle dort Verwaltung > Firma > Karten > Kartentyp und lege Dir dort Deine benötigten Kartentypen an. Jedem Kartentyp kannst Du ebenfalls einen Mindestverzehr, Eintritt und Maximal Kredit hinterlegen.

Wähle nun unter Verwaltung > Firma > Karten > Übersicht, in der rechten Spalte unter ,Details' den Kartentyp aus. Lege nun die Karte auf den Reader und klicke anschließend auf das ,Plus'-Symbol um die Karte zum System hinzuzufügen. Du kannst alternativ auch die Karten automatisch zum System hinzufügen ohne die Plus Taste zu drücken. Aktiviere hierzu die Option "Auto".

Nachdem du die Karte angelegt hast, kannst Du hier bei Bedarf diese einem Kunden zuordnen. Zum Beispiel für Stammgäste.

#### 3.5 Kassenbetrieb

#### Karte einchecken

- Karte auf den Leser legen. "Check In" drücken.
- Bei Verwendung von Guthabenkarten lade das Guthaben auf. Lege hierfür die Karte auf und drücke auf "Aufladen". Wählen anschließend den Betrag aus und ziehe die Karte ab.

Stand 18/07/19

GASTROSOFT

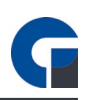

#### Karte auschecken / bezahlen

- Karte auf den Leser legen.
- · Wähle die Zahlungsart aus.
- Der Wechselgelddialog öffnet sich.
- · Gebe den erhaltenen Betrag ein und klicke auf den grünen Haken.
- Danach klicke auf ,Check Out'.

#### Karte sperren

- Vor dem Tagesabschluss müssen die erhaltenen Karten ausgecheckt werden.
- Klicke auf Verwaltung. Es erscheint nun eine Ansicht der noch aktiven / gesperrten Karten.
- Um eine Karte zu sperren, markiere die gewünschte Karte und klicken auf den "Sperren-Button" mit dem Schloss.
- Die Karte ist nun gesperrt. Versucht ein Gast nun mit der Karte zu bezahlen erscheint ein Hinweis auf der Thekenmaske.

#### Buchungsmodus

- Wähle den Artikel durch Klick auf den jeweiligen Button aus. Möchtest Du mehrere Artikel buchen, klicke mehrfach auf den jeweiligen Button.
- · Du siehst nun im Warenkorb die ausgewählten Artikel.
- Möchtest Du einen Artikel löschen, markiere diesen, indem Du daraufklickst und klicke auf das rote Minuszeichen.
- · Möchtest Du den kompletten Warenkorb löschen, klicke auf das rote Kreuz.
- · Zum Buchen wähle die gewünschten Produkte aus.
- Lege dann die Karte auf den Reader und klicken den "Buchen" Button. Wenn die Artikel aus dem Warenkorb in das rechte Fenster "verschoben" worden sind, kannst Du die Karte entfernen. ENTFERNEN DIE KARTE NICHT, BEVOR DER BUCHUNGSVORGANG ABGESCHLOSSEN IST!

#### Artikel / Buchungen stornieren

- Mittels der Oberkellner oder Managerkarte im Thekenmodul kannst Du in den Managermodus wechseln. Alternativ verwende das "Schloss" Symbol in der Thekenansicht unten rechts.
- Im Managermodus kannst Du bereits auf die Karte gebuchte Positionen stornieren. Markieren den gewünschten Artikel und klicke auf das "Minussymbol".
- Achten darauf, dich vom Managermodus per Klick auf den Abmeldebutton wieder abzumelden. Dieser befindet sich unten rechts.

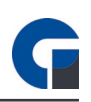

## 4. MEDIEN

## 4.1 Screenshots

Im Folgenden findest Du einige Screenshots des Event-Add-Ons.

| in Kasse 🔶 Ve                                                                       | erwaltung 🚫 Fur                                                                                                    | nktionen 🎒 Stat                                                                        | istik 🕑 Schliess                                                                                                    | en                                                               |                                                                                       |         | Favoriten                                                                                                    | Alle Proc                                                                                                    | ukte 🚫 Fu                                                                                                    | nktionen 🔏                                                                                                    | Einstellungen                                                                                                    | Protok                                                                                        | oll 🙆                                                                                                    | Schliesse                                                                                                    | sn                         |
|-------------------------------------------------------------------------------------|----------------------------------------------------------------------------------------------------|----------------------------------------------------------------------------------------|----------------------------------------------------------------------------------------------------|------------------------------------------------------------------|---------------------------------------------------------------------------------------|---------|----------------------------------------------------------------------------------------------------|----------------------------------------------------------------------------------------------------|----------------------------------------------------------------------------------------------------|----------------------------------------------------------------------------------------------------|----------------------------------------------------------------------------------------------------|-----------------------------------------------------------------------------------------------|----------------------------------------------------------------------------------------------------|----------------------------------------------------------------------------------------------------|----------------------------|
|                                                                                     | Verzehrte Produi                                                                                                    | kte Kundeninfos<br>Anzahl                                                              | Karteninfos<br>E-Preis                                                                                                    | Summe                                                            |                                                                                       |         | Cola 0,2L                                                                                                    | Cola 0,3L                                                                                                    | Cola 0,5L                                                                                                    |                                                                                                    | Apfelsaft 1L                                                                                                    | Apfelschorle                                                                                  | 0,5L                                                                                                    |                                                                                                    | Tonic Water                |
|                                                                                     |                                                                                                    |                                                                                        |                                                                                                    |                                                                  | 0                                                                                     |         | Fanta 0,2L                                                                                                    | Fanta 0,3L                                                                                                    | Fanta 0,5L                                                                                                    |                                                                                                    | Orangensaft                                                                                                    | Kirschsa                                                                                      | t                                                                                                    |                                                                                                    | Bitter Lemon               |
|                                                                                     |                                                                                                    |                                                                                        |                                                                                                    |                                                                  |                                                                                       |         | Sprite 0,2L                                                                                                    | Sprite 0,3L                                                                                                    | Sprite 0,5L                                                                                                    |                                                                                                    |                                                                                                    |                                                                                               |                                                                                                    |                                                                                                    | Ice Tea                    |
|                                                                                     |                                                                                                    |                                                                                        |                                                                                                    |                                                                  |                                                                                       |         | Spezi 0,2L                                                                                                    | Spezi 0,3L                                                                                                    | Spezi 0,5L                                                                                                    |                                                                                                    |                                                                                                    |                                                                                               |                                                                                                    |                                                                                                    |                            |
|                                                                                     | ]                                                                                                    |                                                                                        |                                                                                                    |                                                                  |                                                                                       |         |                                                                                                    |                                                                                                    |                                                                                                    |                                                                                                    | Mineralwasser 1L                                                                                                    | . Wasser nat                                                                                  | rell Flas                                                                                                    | che Wasser                                                                                                    | 1>>                        |
| ×,                                                                                  | EC-K                                                                                                    | Carte                                                                                  | Barzahlung                                                                                                    | Auswahl                                                          | A.                                                                                    |         | Pri                                                                                                    | odukt<br>ola 0.2L                                                                                                    | Stk Preis                                                                                                    |                                                                                                    |                                                                                                    | P                                                                                             | odukt                                                                                                    | Stk P                                                                                                    | Yeis Zeit                  |
| Check IN                                                                            |                                                                                                    |                                                                                        |                                                                                                    |                                                                  | Check Out                                                                             |         | Spi                                                                                                    | nta 0,2L                                                                                                    | 1 1,50 C                                                                                                    | BUC                                                                                                    | HEN                                                                                                    | D                                                                                             |                                                                                                    |                                                                                                    | •                          |
|                                                                                     | ONLINE Key: N/A                                                                                                    | later                                                                                  |                                                                                                    |                                                                  |                                                                                       |         |                                                                                                    |                                                                                                    |                                                                                                    |                                                                                                    |                                                                                                    |                                                                                               |                                                                                                    |                                                                                                    | <u>f</u>                   |
|                                                                                     |                                                                                                    |                                                                                        |                                                                                                    |                                                                  |                                                                                       | Key: [  | I/A UID: N/A                                                                                                    | DB: ONLINE                                                                                                    | Key: N/A Info                                                                                                    | ×                                                                                                    |                                                                                                    |                                                                                               |                                                                                                    |                                                                                                    |                            |
| Favoriten                                                                           | Alle Produkte                                                                                                    | Funktionen                                                                             | Einstellungen                                                                                                    | Protokoll 🕑 Sc                                                   | hliessen                                                                              | Keys [  | Favorites                                                                                                    | DB: ONLINE<br>Einstellungen<br>System Oberflät                                                                                                    | Key: N/A Info<br>Ver<br>be Firma Artike                                                                                                    | x valtung<br>I & Lager Module                                                                                                    | Duchh<br>Belege Kasserbu                                                                                                    | altung<br>ich Auswertun                                                                       | Sup<br>pen Hilfe 8                                                                                                    | port Ka<br>klinfes                                                                                                    | arten - Backoffice —<br>—  |
| Favoriten                                                                           | Alle Produkte                                                                                                    | Funktionen K                                                                           | Einstellungen                                                                                                    | Protokoll 🛞 Sc                                                   | hliessen                                                                              | Keys D  | VA UD: NA<br>Favorites<br>Pavorites<br>Pavorites<br>chen Aktualsieren                                                                                                    | DB: ONLINE<br>Einstellungen<br>System Oberflac<br>Einstellungen<br>Speichern Verwerfen                                                                                                    | Key: N/A Info                                                                                                    | xaltung<br>18.Lagor Module<br>Pharn Anpaisen H                                                                                                    | Buth<br>Belege Kasserbu<br>Inzufigen Entfernen                                                                                                    | altung<br>ch Auswertun<br>O<br>Zurückaetzen                                                   | sen Hilfe 8<br>2<br>Anleitung                                                                                                    | port Ka<br>klintos<br>Schiessen                                                                                                    | arten - Backoffice —<br>—  |
| Fevoriten Û<br>Spirituosen<br>Cola 0,2L                                             | Alle Produkte                                                                                                    | Funktionen 🔏<br>Heißgetränk<br>Cola 0,5L                                               | Einstellungen                                                                                                    | Protokoll 🧿 Sc<br>Fanta 0,3L                                     | hliessen<br>4>><br>Fanta 0,6L                                                         | Key:    | VA UD: N/A<br>Favanten<br>Pavanten<br>Pavanten<br>Aktualsieren<br>Date<br>en Sie eine Spaltenube                                                                                                    | DB: ONLINE<br>Einstellungen<br>System Oberfläc<br>Speichern Verwerfen<br>en<br>rrschoft in diesen Berech<br>Typ                                                                                                    | Key: N/A Info<br>Ver<br>he Firma Artike<br>Drucken Suchen<br>Tabe<br>, um noch dester zu grup<br>Status Inf                                                                                                    | xaltung<br>I &Lager Module<br>Filtern Arpassen H<br>de<br>porren<br>6 Check In                                                                                                    | Buchh<br>Belege Kesserbu<br>inaufigen Entfernen<br>Bild<br>Check Out                                                                                                    | ieltung<br>ich Auswerbun<br>Zurücksetzen<br>Layout<br>Kunde                                   | Sup<br>pen Hilfe 8<br>?<br>Anleitung<br>Hilfe<br>Details                                                                                                 | port Ka<br>klinfos<br>Schliessen<br>Exit                                                                                                    | arten - Backoffice —       |
| Favoriten T<br>Spirituosen<br>Cola 0.2L<br>Sprite 0.2L                              | Alle Produkte<br>Cocktails                                                                                            | Funktionen K<br>Helßgetränk<br>Cola 0,5L<br>Sprite 0,6L                                | Einstellungen Fanta 0,2L                                                                                                    | Protokoll 💽 Sc<br>Fanta 0,3L<br>Spezi 0,3L                       | A>><br>Fanta 0,6L<br>Spezi 0,6L                                                       | Keyr [] | KA UID: N/A     Favoriten     Favoriten     Pavoriten     Pavoriten     Aktualisieren     Dets     Key UID     12345     90765                                                                                                    | Die ONLINE<br>Erstellungen<br>System Oberfläc<br>Speichem Verwerfen<br>en<br>rscheft in desen Berech<br>Typ<br>Normaler Gast A<br>Normaler Gast                                                                                                    | Verz WA Info<br>Ver<br>he Finna Artikle<br>Drucken Suchen<br>Um noch deser su ging<br>Status Info<br>Status Info<br>Status Info                                                                                                    | x Halling Hodule                                                                                                    | Bucht<br>Belege Kasserbu<br>Anaufogen Bitfernen<br>Bitd<br>Oheck Duit                                                                                                    | eltung<br>ch Auswertun<br>Zurüdsetzen<br>Layout<br>Runde<br>Markus Müller<br>Kail Tester      | Sup<br>en Hife &<br>?<br>Anleitung<br>Hife<br>Details<br>Aligemein<br>Karten UID S                                                                       | port Ka<br>kunfos<br>Schilessen<br>Exit<br>Hinzufügen<br>18765                                                                                                    | artan - Backoffica — — — — |
| Favoriten T<br>Spirituosen<br>Cola 0,2L<br>Sprite 0,2L<br>Tonic Water               | Alle Produkte S<br>Cocktails[2<br>Cola 0,3L<br>Sprite 0,3L<br>Bitter Lemon                                            | Funktionen K<br>Heißgetränk<br>Cola 0,6L<br>Sprite 0,6L<br>Ice Tea                     | Einstellungen Fanta 0.2L<br>Spezi 0.2L<br>Apfelsaft 1L                                                                                                    | Protokoll 💽 Sc<br>Fanta 0.3L<br>Spezi 0.3L<br>Apfelschorfe 0.8L  | Alessen<br>4>><br>Fanta 0,SL<br>Spezi 0,SL<br>Orangensaft                             | Key: [  | KA UD: N/A     Favoriten     Favoriten     Pavoriten     Atbuakseren     Date     Key UD     12345     99765                                                                                                    | Die ONLINE<br>Einstellungen<br>System Oberflac<br>Epsichern Verwerfen<br>en<br>rscheft in desen lierend<br>Typ<br>Normeler Gast                                                                                                    | Keys: 30A Info<br>Verse<br>Firms Artice<br>Drucken Suchen<br>Take<br>Status Info<br>Status Info<br>Status Artice<br>Firms Artice<br>Status Artice<br>Take                                                                                                    | K Kalang<br>I Bi Lager Module<br>Riturn Aroasen H<br>Second<br>Second<br>General<br>General                                                                                                    | Duch<br>Beloge Kesserbu<br>Frankligen Betferren<br>Bid<br>Oheck Dut                                                                                                    | eltung<br>ch Auswertun<br>O<br>Zurüchsetzen<br>Layout<br>Runde<br>Markuz Müter<br>Karl Tester | Anleitung<br>Hilfe &<br>Details<br>Aligemein<br>Karten UID &<br>Typ                                                                                      | schlessen<br>Exit<br>Batt<br>Batt<br>Hinzufügen<br>28755<br>Tiormaler Gast<br>raktby<br>Gal Tester                                                                                                    | arten - Beskoffice —       |
| Favoritan  Favoritan  Spirituosen  Cola 0,2L  Sprite 0,2L  Tonic Water  Kirschsaft  | Alle Produkte Cocktails []<br>Cocktails []<br>Cola 0,3L<br>Sprite 0,3L<br>Bitter Lemon<br>Mineralwasser 1L            | Funktionen X<br>Heiligetränk<br>Cola 0,6L<br>Sprite 0,6L<br>Ice Tea<br>Wasser naturell | Einstellungen Einstellungen Ei | Protokol 💽 Sc<br>Fanta 0.3L<br>Spezi 0.3L<br>Apfeischorfe 0.8L   | 4>><br>Fants 0,6L<br>Spezi 0,6L<br>Orangensaft                                        | Keye (  | AVA UID: N/A     VA     VID: N/A     VID: N/A     Favoritien     Favoritien     Attualizerer     Date     res potent-bet     KeyU0     VID: ReyU0     VID: ReyU0     ReyU0     VID: ReyU0     ReyU0     VID: ReyU0     VID: ReyU0     VID: ReyU0     VID: ReyU0     VID: ReyU0     VID: ReyU0     VID: ReyU0     VID: ReyU0     VID: ReyU0     ReyU0     VID: ReyU0     VID: ReyU0     VID: ReyU0     VID: ReyU0     VID: ReyU0     VID: ReyU0     VID: ReyU0     VID: ReyU0     VID: ReyU0     VID: ReyU0     VID: ReyU0     ReyU0     ReyU0     ReyU0     ReyU0     ReyU0                                                                                                    | Die ONLINE<br>Erstislungen<br>System Oberflac<br>Speichern Verwerfen<br>m<br>Typ<br>Normaler Gast<br>Normaler Gast                                                                                                    | tegr: 34/A Info<br>Ver<br>Person Article<br>Drucken Suchen I<br>Table<br>Jun And Alexer to your<br>Status Info<br>Status Info<br>Status -<br>Status -<br>Status -                                                                                                    | Ritern Aropasen F<br>Gorrens<br>Gorrens<br>Gorrens                                                                                                    | Belege Kesserbu<br>Angel Angel<br>Angel Belferren<br>Bild<br>Oted Out                                                                                                    | ellung<br>ch Asswertun<br>Zarüdsetzen<br>Layout<br>Kunde<br>Markus Müter<br>Karl Tester       | en Hife &<br>Anisitung<br>Hife<br>Details<br>Aligemein<br>Kanten UID &<br>Status<br>Guthaber &                                                           | A Infos<br>Schlessen<br>Exit<br>Hinzufügen<br>18755<br>Sormaler Gast<br>Inskto<br>Gaf Tester<br>2,00                                                                                                    | arten - Beskoffice         |
| Favoitten T<br>Spirituosen<br>Cola 0.2L<br>Sprite 0.2L<br>Tonic Water<br>Kirschsaft | Alle Produkte Cocktalls (2)<br>Cocktalls (2)<br>Cola 0,3L<br>Sprite 0,3L<br>Bitter Lemon<br>Mineralwasser 1L          | Funktionen K<br>Heißgetränk<br>Cola 0,5L<br>Sprite 0,5L<br>Ice Tea<br>Wasser naturell  | Einstellungen Fanta 0.2L<br>Spezi 0.2L<br>Apfelsaft 1L<br>Flasche Wasser                                                                                                    | Protokoll 💽 Sc<br>Fanta 0,3L<br>Spezi 0,3L<br>Apfelschorle 0,8L  | Hieson<br>4>><br>Fanta 0,6L<br>Orangensaft<br>1>>                                     | keye (  | VAD UIC: NVA<br>Percenter<br>Percenter<br>Percente | TS ONLINE<br>Desidencies<br>System Deside<br>Sectors Verwerfen<br>m<br>m<br>Transke Gast A<br>Konnele Gast                                                                                                    | Egy 2022 Into<br>Her Pana Artiset<br>Ducker Suder<br>Team<br>Team<br>Status Into<br>Status Into<br>Status Into<br>Status Into                                                                                                    | Nathara<br>18.1.age Hodae<br>PRen Arganee H<br>de<br>Coroni<br>b Oreck In                                                                                                    | Bush<br>Beige Kasebu<br>Akuadigan Belferen<br>Bei<br>Otek Out                                                                                                    | ahlang<br>ch Auswertum<br>2arüdaetzen<br>Layout<br>Rande<br>Martus Müter<br>Kaf Testor        | Anleitung<br>Hilfe<br>Detals<br>Aligemein<br>Karten UD &<br>Typ<br>Status<br>Kunde<br>U<br>Bild                                                          | port Ka<br>klinfos<br>Schlessen<br>Exit<br>Hinzufügen<br>Minzufügen<br>Minzufügen<br>Gart Tester<br>Kornder Gast<br>Minzufügen<br>Minzufügen | nter tadolfar =<br>        |
| Favoritan D<br>Spirituosan<br>Cola 0,2L<br>Sprite 0,2L<br>Tonic Water<br>Kirschsaft | Alie Produkte Cocktalls[2]<br>Cocktalls[2]<br>Cola 0,3L<br>Sprite 0,3L<br>Bitter Lemon<br>Mineralwasser 1L            | Funktionen K<br>Heiligetränk<br>Cola 0.8L<br>Sprite 0.6L<br>Ice Tea<br>Wasser naturell | Einstellungen Einstellungen Fanta 0.2L<br>Spezi 0.2L<br>Apfelsaft 1L<br>Flasche Wasser                                                                                                    | Protokoli 💽 Sc<br>Fanta 0,3L<br>Spezi 0,3L<br>Apfelischorie 0,8L | Misson<br>4>><br>Fanta 0.8L<br>Orangensaft<br>1>><br>8 Pros 2dt                       |         | Key Ulo: NAA     VIO: NAA     VIO: NAA     Parotite     Parotite     Parotite     Atualizere     Det     Xey Ulo     1294     VIO     1294     VIO     2245     VIO: 1294                                                                                                    | The Orkanic Central Arrowski Strengthering Strengthering S | key i kuta hotoka<br>in in in in in in in in in in in in in i                                                                                                    | la Lager Nodar<br>PRan Arosan P<br>de com                                                                                                    | Bach Bach                                                                                                    | eshang<br>ch Assertan<br>D<br>Zaridoetzen<br>Layout<br>Nande<br>Mehas Miler<br>Kad Tesser w   | Super Hife 8<br>Arkitung<br>Hife<br>Details<br>Aligemen<br>Karten UID §<br>Typ I<br>Karten UID §<br>Kande I<br>Guthaber §                                | port R2<br>Schleenen<br>Exit<br>Hinzufügen<br>Marste<br>Sanst<br>Gal Tester<br>10                                                                                                    | en Bit vohenten            |
| Favoriten                                                                           | Alle Produkte 🔊<br>Cocktalls 🔉<br>Cola 0.3L<br>Sprite 0.3L<br>Bitter Lemon<br>Mineralwasser 1L                        | Funktionen K<br>Heiligetränk<br>Cola 0,8L<br>Sprite 0,8L<br>Ice Tea<br>Wasser naturell | Einstellungen Einstellungen Ei | Protokoli 💽 Sc<br>Fanta 0,3L<br>Spezi 0,3L<br>Apfeischorie 0,5L  | Alesson<br>4>><br>Fanta 0,0L<br>Spezi 0,0L<br>Orangensaft<br>1>><br>8. Inves 2ve<br>* |         | AVA UIC NAA     AVA     Auto-International International Internatio International International International                                                                                                    | Image: Control of the second second                        | top: U.A. Into the<br>intervention of the<br>product states of<br>product states of<br>product st | entrementer<br>Versitures<br>Pittern Arcauser P<br>de<br>comment<br>b Oned In                                                                                                    | Beeta Carento Carento | ahung<br>Assertan<br>Dataidan<br>Layout<br>Rande<br>Mekas Miker<br>Nof Tesser                 | Sept<br>Hile II<br>Arkihiro<br>Hile X<br>Arkihiro<br>Hile<br>Karlan UD (6<br>Subuk<br>Guthele (1<br>Subuk<br>Guthele (1<br>Subuk<br>Guthele (1)<br>Subuk | evrt Ka<br>kinfiss<br>Solikeseen<br>Eoit<br>Hinzufügen<br>Mitbu<br>Gef Tester<br>2,000                                                                                                    | er Bil votenden            |
| Favoritan D<br>Spirituosan<br>Cola 0,2L<br>Sprite 0,2L<br>Tonic Water<br>Kirschsaft | Alle Produkte Cocktalls[,]<br>Cocktalls[,]<br>Cola 0,3L<br>Sprite 0,3L<br>Bitter Lemon<br>Mineralwasser 1L<br>58 Pres | Funktionen K<br>Heiligetränk<br>Cola 0.8L<br>Sprite 0.6L<br>Ice Tea<br>Wasser naturell | Einstellungen Einstellungen Ei | Protokoll 💽 Sc<br>Fanta 0,3L<br>Spezi 0,3L<br>Apfelschorle 0,8L  | Misson<br>A>><br>Fanta 0,8L<br>Spezi 0,8L<br>Orangensaft<br>1>><br>8 Pee 2et          |         | A Determet 2 const                                                                                                    | Contract<br>Contract<br>System Detection<br>Contract<br>Contract<br>Co                                                                                                    | legi ULA Into Maria                                                                                                    | entre transmission (1997)<br>181 april 1997 - Handre (1997)<br>PRInn Arouster (1997)<br>Bernom<br>Bernom<br>Bern | bita<br>Bita<br>Bita<br>Bita<br>Bita<br>Detti Dati<br>Detti Dati<br>Detti Dati                                                                                                    | ehung<br>ch Aussentum<br>Zurüdentum<br>Layout<br>Rande<br>Markus Müller<br>Kanf Tester        | Sept<br>Hife 8<br>Arkitaro<br>Hife 8<br>Algemen<br>Karlan UD 0<br>Guthdler<br>Guthdler<br>Bild                                                           | rent a faith of the second second sec                                                                                                    | er Bit inherden            |

#### 4.2 Links

#### <u>YouTube</u>

Auf unserem YouTube-Kanal haben Sie eine Auswahl aus vielen Schulungsvideos, unter anderem auch für das Modul selber.

https://www.youtube.com/channel/UCXVzOThJSSw6n4JJSG3yzRg

#### <u>Facebook</u>

Folgen Sie uns auf Facebook um immer auf dem aktuellsten Stand zu bleiben, da unsere Software sich ständig weiterentwickelt und verändert.

https://www.facebook.com/GastroSoft.GmbH/

#### Unsere Webseite

Stand 18/07/19

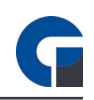

Sie wollen mehr über uns und unsere Softwareangebote erfahren? Besuchen Sie einfach unsere Webseite!

http://www.gastrosoft.de/